## See Application Review Status

• On the main dashboard, make sure the *My Applications* tab is highlighted blue. Locate your permit on the table below. Click on the magnifying glass under the Actions box.

| y Dashboard                      |                                          |                                                    |                                     |                |                                      |              |         |
|----------------------------------|------------------------------------------|----------------------------------------------------|-------------------------------------|----------------|--------------------------------------|--------------|---------|
|                                  | → <                                      | My Applications                                    | My Fees                             |                | My Inspections                       |              |         |
| My Applications                  |                                          |                                                    |                                     |                |                                      |              |         |
| The table below Show 10  entries | v contains a list of all of your applica | ations. To view more details about an application, | click the Q icon.                   |                |                                      | Searci       |         |
| App Number                       | Project Name                             | туре                                               | Sub-Type                            | Status         | Location                             | Date Created | Actions |
| ACR25-00018                      | TEST 2                                   | Residential Accessory Structure                    | Residential Accessory Structure New | Ready to Issue | 301 W BAGDAD AVE ROUND ROCK TX 78664 | 2/11/2025    | ٩       |

• If you do not see the *Actions* box but instead see a blue circle with a plus sign, click on the blue circle and open the additional selections.

| My Dashboa           | rd                                  |                                                |                                     |                | ⊕ Create New Applicat                |
|----------------------|-------------------------------------|------------------------------------------------|-------------------------------------|----------------|--------------------------------------|
|                      |                                     | My Applications                                | My Fees                             | My Inspections |                                      |
| My Application       | ns                                  |                                                |                                     |                |                                      |
| The table b          | elow contains a list of all of your | applications. To view more details about an ap | oplication, click the & icon.       |                |                                      |
| Show 10 🜩 ent        | tries                               |                                                |                                     |                | Search:                              |
| App Number           | Project Name                        | Туре                                           | Sub-Type                            | Status         | Location                             |
| ACR25-00018          | TEST 2                              | Residential Accessory Structure                | Residential Accessory Structure New | Ready to Issue | 301 W BAGDAD AVE ROUND ROCK TX 78664 |
| App Number           | Project Name                        | Туре                                           | Sub-Type                            | Status         | Location                             |
| ACR25-00018          | TEST 2                              | Residential Accessory Structure                | Residential Accessory Structure New | Ready to Issue | 301 W BAGDAD AVE ROUND ROCK TX 78664 |
| Date Created 2/11/20 | 025                                 |                                                |                                     |                |                                      |

• Once you open the Application, scroll to the Tasks Section where you'll be able to see the status of the review and any comments associated with the review. (Example below is of a Residential Review)

| Tasks                        |             |                |                   |               |             |
|------------------------------|-------------|----------------|-------------------|---------------|-------------|
| Task Description             | Task Result | Date Completed | Completed By      | Comments      | Attachments |
| Intake Application           | ACCEPT_FEE  | 8/23/2024      | JENNIFER ESPARZA  |               |             |
| Fees Verified?               | COMPLETE    | 8/23/2024      | JENNIFER ESPARZA  |               |             |
| Fees Paid?                   | COMP_RVW    | 8/23/2024      | JENNIFER ESPARZA  |               |             |
| Building Inspections Review  | APPROVEDBI  | 9/10/2024      | JORGE SCOTT       | View Comments |             |
| All Technical Reviews Result | APPROVED    | 9/10/2024      | JENNIFER ESPARZA  |               |             |
| Issue Permit                 | ISSUE       | 9/10/2024      | JENNIFER ESPARZA  |               |             |
| Layout Inspection            | PASS        | 9/11/2024      | LANCE MUSSLEWHITE | View Comments |             |
| Final Inspection             | PASS_CL     | 11/1/2024      | JAKE MORRISON     | View Comments |             |
|                              |             |                |                   |               |             |